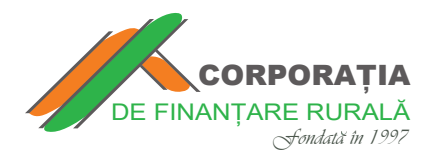

**Ghid** pentru efectuarea plăților prin intermediul platformei paynet, în regim online la creditele eliberate de **CORPORAȚIA DE FINANȚARE RURALĂ** 

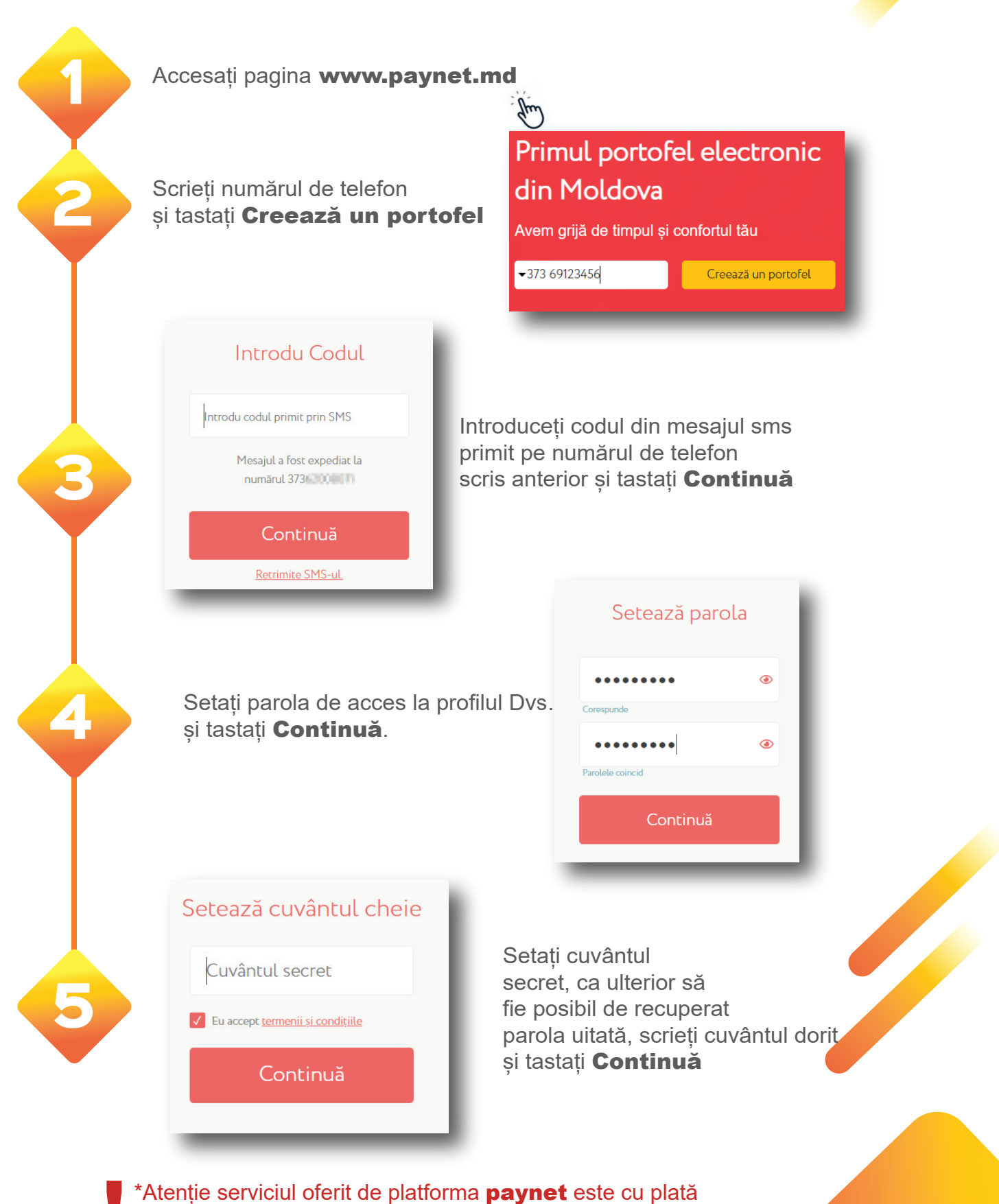

(se percepe comision de un **1%** din fiecare sumă transferată)

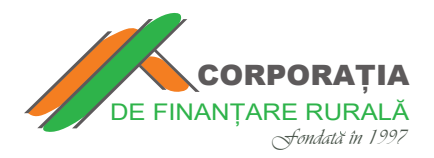

**Ghid** pentru efectuarea plăților prin intermediul platformei paynet, în regim online la creditele eliberate de **CORPORAȚIA DE FINANȚARE RURALĂ** 

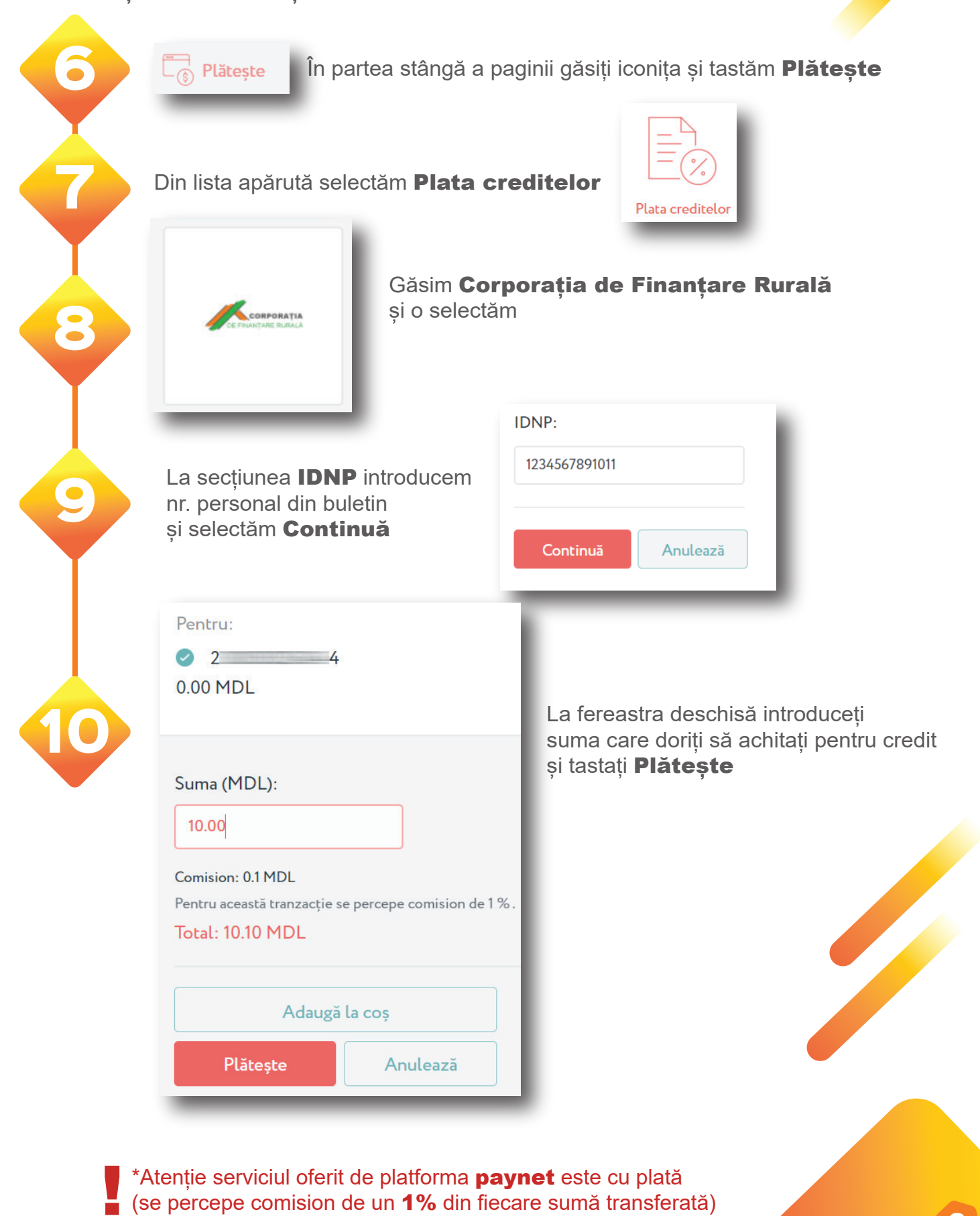